## FILTROWANIE DANYCH

Dzisiaj zajmiemy się filtrowaniem danych czyli wyszukiwaniem konkretnych informacji zawartych w całej bazie. Na początek proszę wejść na szkolną stronę do zakładki: "Dla uczniów"-> "Informatyka…" i ściągnąć plik:" Baza1.xls" otworzy się nasza baza z danymi:

| 8    | Dazaš [Tylko do odczytu] [Tyb zgodności] - Microsoft Excel użytek niekomercyjny – O X |                 |              |               |                      |       |               |                                                        |          |             |              |            |             |                 |          |                      |   |   |   |                  |                  |                 |            |
|------|---------------------------------------------------------------------------------------|-----------------|--------------|---------------|----------------------|-------|---------------|--------------------------------------------------------|----------|-------------|--------------|------------|-------------|-----------------|----------|----------------------|---|---|---|------------------|------------------|-----------------|------------|
|      |                                                                                       | zia giowne i v  | rstamanie    | Undu su c     | Di Referencio        | Jame  | Recenzja      | W Muradd                                               |          |             |              |            |             | ATT 457         |          | 92 Deket ca          |   |   |   |                  |                  |                 |            |
|      |                                                                                       | 1 11 1          | )   L        |               | Połączenia           | 21    | ZZ            | <ul> <li>wyczysc</li> <li>Tastasuj nanownia</li> </ul> |          |             | =            |            | 12          | 199 <b>1</b> 49 |          | POKAZ SZ<br>POKAZ SZ |   |   |   |                  |                  |                 |            |
| Zpi  | rogramu Z sie                                                                         | aci Z Z inr     | ych Istniej  | ace Odś       | wież                 | -<br> | Sortuj Filtru | V zastosoj ponovinie                                   | Tekst ja | ko Usuń     | Poprawność   | Konsoliduj | Analiza     | Grupuj Rozgru   | ouj Suma | 2 Okryj szc          |   |   |   |                  |                  |                 |            |
| A    | ccess We                                                                              | b tekstu źród   | leł • połącz | enia wszys    | tko * 🖙 Edytuj łącza | ~     |               | y Zaawansowane                                         | kolum    | ny duplikat | ty danych *  |            | symulacji * |                 | częściov | va                   |   |   |   |                  |                  |                 |            |
|      |                                                                                       | Dane zewnętrzne |              |               | Połączenia           |       | Sortowar      | nie i filtrowanie                                      |          |             | Narzędzia da | nych       |             |                 | Konspek  | t                    | 6 |   |   |                  |                  | _               |            |
|      | E11                                                                                   | •               | (*           | <i>f</i> ≈ 76 |                      |       |               |                                                        |          |             |              |            |             |                 |          |                      |   |   |   |                  |                  |                 | *          |
|      | Α                                                                                     | В               | С            | D             | E                    | F     | G             | Н                                                      |          | 1           | J            | K          | L           | M               | N        | 0                    | Р | Q | R | S                | T                | U               |            |
| 1    |                                                                                       |                 |              |               |                      |       |               |                                                        |          |             |              |            |             |                 |          |                      |   |   |   |                  |                  |                 | - <b>T</b> |
| 2    |                                                                                       |                 |              |               |                      |       |               |                                                        |          |             |              |            |             |                 |          |                      |   |   |   |                  |                  |                 | _          |
| 3    | Imię                                                                                  | Nazwisko        | Zawód        | Uczelnia      | Rok ukończenia       | Kod   | Miasto        | Ulica                                                  |          |             |              |            |             |                 |          |                      |   |   |   |                  |                  |                 | - 11       |
| 4    | Rafał                                                                                 | Bobek           | inżynier     | P.Gd.         | 66                   | 04-34 | 0 Warszawa    | Zakątek 6/88                                           |          |             |              |            |             |                 |          |                      |   |   |   |                  |                  |                 | _          |
| 5    | Rafał                                                                                 | Bobikowski      | geograf      | U.W.          | 75                   | 04-34 | 0 Warszawa    | Andersena 2/44                                         |          |             |              |            |             |                 |          |                      |   |   |   |                  |                  |                 | _          |
| 6    | Bolesław                                                                              | Bryński         | architekt    | U.Wr.         | 86                   | 33-78 | 0 Włocławe    | k Radzymińska 120/7                                    |          |             |              |            |             |                 |          |                      |   |   |   |                  |                  |                 |            |
| (    | Liliana                                                                               | Ciupała         | geograf      | U.Wr.         | 89                   | 45-09 | 7 Szczecin    | Zelazna 99/55                                          |          |             |              |            |             |                 |          |                      |   |   |   |                  |                  |                 | _          |
| 8    | Katarzyna                                                                             | Dawro           | architekt    | P.Gd.         | 57                   | 45-09 | 7 Szczecin    | Mielecka 65/88                                         |          |             |              |            |             |                 |          |                      |   |   |   |                  |                  |                 | - 1        |
| 9    | Jadwiga                                                                               | Derilecka       | architekt    | P.Gd.         | 67                   | 32-56 | 0 Poznań      | Jugosłowiańska 55/32                                   |          |             |              |            |             |                 |          |                      |   |   |   |                  |                  |                 |            |
| 10   | Michał                                                                                | Dindo           | inżynier     | P.W.          | 87                   | 64-40 | 0 Wrocław     | Babicka 45/22                                          |          |             |              |            |             |                 |          |                      |   |   |   |                  |                  |                 | - 11       |
| 11   | Michał                                                                                | Fidecki         | architekt    | P.Szcz.       | 76                   | 64-40 | 0 Wrocław     | Kosynierow 44/90                                       |          |             |              |            |             |                 |          |                      |   |   |   |                  |                  |                 | - 1        |
| 12   | Jadwiga                                                                               | Filbrecka       | geodeta      | U.W.          | 79                   | 55-30 | 10 Poznań     | Odrowąża 33/56                                         |          |             |              |            |             |                 |          |                      |   |   |   |                  |                  |                 | - 1        |
| 13   | Jolanta                                                                               | Filecka         | geograf      | U.Wr.         | 92                   | 55-30 | 10 Poznań     | Babicka 45/22                                          |          |             |              |            |             |                 |          |                      |   |   |   |                  |                  |                 | - 1        |
| 14   | Jadwiga                                                                               | Fulecka         | architekt    | P.Szcz.       | 91                   | 55-30 | 0 Poznan      | Piechoty Morskiej 33                                   | /12      |             |              |            |             |                 |          |                      |   |   |   |                  |                  |                 | - 1        |
| 15   | Michał                                                                                | Grater          | inzynier     | P.W.          | 93                   | 04-34 | 0 Warszawa    | Wokalna 22                                             |          |             |              |            |             |                 |          |                      |   |   |   |                  |                  |                 | - 1        |
| 10   | Baroara                                                                               | Jelikowski      | geodeta      | U.W.          | /8                   | 33-78 | 0 Wrocławe    | k ocnowska 55/90                                       |          |             |              |            |             |                 |          |                      |   |   |   |                  |                  |                 |            |
| 1/   | Jadwiga                                                                               | Joiecka         | inzynier     | P.SZCZ.       | 78                   | 55-30 | O Poznan      | Barokowa 34                                            |          |             |              |            |             |                 |          |                      |   |   |   |                  |                  |                 | - 11       |
| 10   | Marek                                                                                 | Kimaiak         | geograf      | P.SZCZ.       | 78                   | 04-40 | 0 Wrocław     | Jestenna 34                                            |          |             |              |            |             |                 |          |                      |   |   |   |                  |                  |                 | - 1        |
| 19   | Raia                                                                                  | Kobek           | geograf      | D.Green       | 77                   | 04-34 | Warszawa      | Zwirowa 88                                             |          |             |              |            |             |                 |          |                      |   |   |   |                  |                  |                 | - 1        |
| 21   | Franciszak                                                                            | Lindarak        | intunior     | P.5202.       | 73                   | 64.40 | Wrocław       | Rolanda 20/77                                          |          |             |              |            |             |                 |          |                      |   |   |   |                  |                  |                 |            |
| 22   | Michal                                                                                | Linacki         | intunior     | P.3202.       | 74                   | 64.40 | Waterawa      | Kotalaraka 166/8                                       |          |             |              |            |             |                 |          |                      |   |   |   |                  |                  |                 |            |
| 23   | Taraca                                                                                | Milacka         | maymen       | IIW.          | 84                   | 55 20 | 0 Romań       | Rotu 66/188                                            |          |             |              |            |             |                 |          |                      |   |   |   |                  |                  |                 |            |
| 24   | Kenvertof                                                                             | Molicki         | intuniar     | P.Gd          | 67                   | 45.00 | 7 Szczacin    | Rolanda 30/77                                          |          |             |              |            |             |                 |          |                      |   |   |   |                  |                  |                 |            |
| 25   | Dawal                                                                                 | Dalak           | architakt    | P.Gd          | 50                   | 45.00 | 7 Szczecin    | Szczarbica 5/1                                         |          |             |              |            |             |                 |          |                      |   |   |   |                  |                  |                 |            |
| 26   | Elwira                                                                                | Policzawska     | geodeta      | P.Gd          | 69                   | 45-09 | 7 Szczecin    | Komputerowa 55/99                                      |          |             |              |            |             |                 |          |                      |   |   |   |                  |                  |                 |            |
| 27   | Krystyna                                                                              | Polkowiak       | eeoeraf      | UW            | 75                   | 45-09 | 7 Szczecin    | Radzymińska 120/7                                      |          |             |              |            |             |                 |          |                      |   |   |   |                  |                  |                 |            |
| 28   | Andrzei                                                                               | Robek           | intynier     | P.Gd          | 78                   | 04-34 | 0 Gdańsk      | Uiazdowska 33/9                                        |          |             |              |            |             |                 |          |                      |   |   |   |                  |                  |                 |            |
| 29   | Elźbieta                                                                              | Rolicka         | intynier     | P.Gd          | 68                   | 45.09 | 7 Szczecin    | Magazynowa 33/12                                       |          |             |              |            |             |                 |          |                      |   |   |   |                  |                  |                 |            |
| 30   | Michał                                                                                | Szerka          | inżynier     | P.W.          | 79                   | 64-40 | 0 Warszawa    | Komputerowa 5/9                                        |          |             |              |            |             |                 |          |                      |   |   |   |                  |                  |                 |            |
| 31   | Olga                                                                                  | Urlecka         | inżynier     | P.Szcz.       | 88                   | 55-30 | 0 Poznań      | Kosvnierów 44/90                                       |          |             |              |            |             |                 |          |                      |   |   |   |                  |                  |                 |            |
| 32   | Krystyna                                                                              | Wilecki         | inżynier     | PGd           | 84                   | 45-09 | 7 Szczecin    | Łochowska 55/90                                        |          |             |              |            |             |                 |          |                      |   |   |   |                  |                  |                 |            |
| 33   | Rafał                                                                                 | Wobek           | geodeta      | U.W.          | 87                   | 04-34 | 0 Warszawa    | Mielecka 65/88                                         |          |             |              |            |             |                 |          |                      |   |   |   |                  |                  |                 |            |
| 34   |                                                                                       |                 |              |               |                      |       |               |                                                        |          |             |              |            |             |                 |          |                      |   |   |   |                  |                  |                 |            |
| 35   |                                                                                       |                 |              |               |                      |       |               |                                                        |          |             |              |            |             |                 |          |                      |   |   |   |                  |                  |                 | ×          |
| 14 4 | BA                                                                                    | LA3 🖓           |              |               |                      |       |               |                                                        |          |             |              |            |             | 4               | _        |                      |   |   | _ |                  |                  |                 |            |
| Got  | owy                                                                                   | _               | _            | _             |                      | _     | _             |                                                        | _        | _           | _            | _          | _           |                 | _        | _                    | _ | _ | _ |                  | 100% 🕒           |                 | +          |
|      | Q                                                                                     | Hi (            | e 🖡          | l 🔒           | L 💼                  |       |               |                                                        |          |             |              |            |             |                 |          |                      |   |   |   | x <sup>q</sup> ^ | (信 句)) 1<br>05.0 | 7:43<br>05.2020 | Ç          |

Do filtrowania użyjemy narzędzia "Filtruj":

|           |                             | • (°" • ) <del>•</del> |                                    |                        |                |                    |               | baza3                                                |  |
|-----------|-----------------------------|------------------------|------------------------------------|------------------------|----------------|--------------------|---------------|------------------------------------------------------|--|
|           | 🤊 Narzędz                   | zia główne             | Wstawianie                         | Układ stro             | ny Formuły     | Dane F             | Recenzja V    | Vidok                                                |  |
| Z pi<br>A | rogramu Z sie<br>access Web | ci Z Z                 | innych Istnieja<br>ródeł * połącze | ące Odśw<br>enia wszys | Połączenia     | a 2↓ 3<br>za X↓ So | ortuj Filtruj | 🕷 Wyczyść<br>🐼 Zastosuj pono<br><b>V Zaawansowar</b> |  |
|           | C                           | ane zewnętrz           | zne                                |                        | Połączenia     |                    | Sort          | ie i filtrowanie                                     |  |
|           | E11                         |                        | ▼ (?                               | <i>f</i> ∞ 76          |                |                    |               |                                                      |  |
|           | А                           | В                      | С                                  | D                      | E              | F                  | G             | Н                                                    |  |
| 1         |                             |                        |                                    |                        |                |                    |               |                                                      |  |
| 2         |                             |                        |                                    |                        |                |                    |               |                                                      |  |
| 3         | Imię                        | Nazwisko               | Zawód                              | Uczelnia               | Rok ukończenia | Kođ                | Miasto        | Ulica                                                |  |
| 4         | Rafał                       | Bobek                  | inżynier                           | P.Gd.                  | 6              | 6 04-340           | Warszawa      | Zakątek 6/88                                         |  |
| 5         | Rafał                       | Bobikowsk              | ci geograf                         | U.W.                   | 7              | 5 04-340           | Warszawa      | Andersena 2/44                                       |  |

Po wybraniu filtra w pierwszym wierszu powinny pojawić się odpowiednie przyciski (aby program mógł samodzielnie rozpoznać bazę trzeba kliknąć w dowolną komórkę naszej bazy):

|   | G17    | •          | 0                 | <i>f</i> <sub>∞</sub> Poz | nań             |        |          |                |  |
|---|--------|------------|-------------------|---------------------------|-----------------|--------|----------|----------------|--|
|   | А      | В          | С                 | D                         | E               | F      | G        | Н              |  |
| 1 |        |            |                   |                           |                 |        |          |                |  |
| 2 |        |            |                   |                           |                 |        |          |                |  |
| 3 | Imię 💽 | Nazwisko 💌 | Zawód 💌           | Uczelt 💌                  | Rok ukończeni 💌 | Kod 💌  | Miasto 💌 | Ulica 🔹        |  |
| 4 | Rafał  | Bobek      | inżynier          | P.Gd.                     | 66              | 04-340 | Warszawa | Zakątek 6/88   |  |
| 5 | Rafał  | Bobikowski | obikowski geograf |                           | 75              | 04-340 | Warszawa | Andersena 2/44 |  |

Na początek wykonamy jakieś proste wyszukiwanie np. spróbujemy znaleźć wszystkich Michałów z Wrocławia. Klikamy w przycisk przy słowie "Imię" i robimy odpowiednie ustawienia:

| 1  |                     |              |             |   |        |     |          |                 |               |                 |         |                      |                         |   |  |
|----|---------------------|--------------|-------------|---|--------|-----|----------|-----------------|---------------|-----------------|---------|----------------------|-------------------------|---|--|
| 2  |                     |              |             |   |        |     |          |                 |               |                 |         |                      |                         |   |  |
| 3  | Imię                | -            | Nazwisko    | • | Zawó   | d 💌 | Uczeli 💌 | Rok ukończeni 💌 | Koć           | •               | Miasto  | •                    | Ulica                   | • |  |
| A↓ | <u>S</u> ortuj od   | d A d        | do Z        |   |        |     | P.Gd.    | 66              | 04-3          | 340             | Warszaw | a                    | Zakątek 6/88            |   |  |
| Z↓ | Sortui oc           | d Z d        | lo A        |   |        |     | U.W.     | 75              | 04-3          | 340             | Warszaw | a                    | Andersena 2/44          |   |  |
|    |                     |              |             |   |        |     | U.Wr.    | 86              | 33-'          | 33-780 Włocław  |         |                      | Radzymińska 120/7       |   |  |
|    | Sor <u>t</u> uj we  | edług        | g kolorow   |   |        | _   | U.Wr.    | 89              | 45-0          | 45-097 Szczecin |         |                      | Żelazna 99/55           |   |  |
| K  | Wy <u>c</u> zyść    | filtr        | z "Imię"    |   |        |     | P.Gd.    | 57              | 45-           | 45-097 Szczecin |         |                      | Mielecka 65/88          |   |  |
|    | F <u>i</u> ltruj we | dług         | j koloru    |   |        | •   | P.Gd.    | 67              | 560           | Poznań          |         | Jugosłowiańska 55/32 |                         |   |  |
|    | Filtry tek          | stu          |             |   |        |     | P.W.     | 87              | 64-400        |                 | Wrocław |                      | Babicka 45/22           |   |  |
|    |                     |              |             |   |        |     | P.Szcz.  | 76              | 64-4          | 400             | Wrocław | 7                    | Kosynierów 44/90        |   |  |
|    |                     | lanta        | 3           |   |        | ^   | U.W.     | 79              | 55-3          | 300             | Poznań  |                      | Odrowąża 33/56          |   |  |
|    |                     | vstvi        | .yrid<br>na |   |        |     | U.Wr.    | 92              | 55-300 Poznań |                 |         |                      | Babicka 45/22           |   |  |
|    | Kr                  | zysz         | tof         |   |        |     | P.Szcz.  | 91              | 55-3          | 55-300 Poznat   |         |                      | Piechoty Morskiej 33/12 | 2 |  |
|    | Lil                 | liana        | l i         |   |        |     | P.W.     | 93              | 04-3          | 340             | Warszaw | a                    | Wokalna 22              |   |  |
|    | - M                 | arek         |             |   |        |     | U.W.     | 78              | 33-           | 780             | Włocław | /ek                  | k ochowska 55/90        |   |  |
|    |                     | icnał<br>Iga |             |   |        |     | P.Szcz.  | 78              | 55-3          | 300             | Poznań  |                      | Barokowa 34             |   |  |
|    |                     | iya<br>iweł  |             |   |        | ~   | P.Szcz.  | 78              | 64-4          | 400             | Wrocław | 7                    | Jesienna 34             |   |  |
|    |                     |              |             |   |        |     | U.Wr.    | 77              | 04-3          | 340             | Warszaw | a                    | Żwirowa 88              |   |  |
|    |                     |              | ОК          |   | Anuluj |     | P.Szcz.  | 73              | 64-4          | 64-400 Wrocław  |         | 7                    | Magazynowa 33/12        |   |  |
|    |                     |              |             |   |        | .:  | P.Szcz.  | 74              | 64-400        |                 | Wrocław |                      | Rolanda 30/77           |   |  |
| 22 | Michał              |              | Lipecki     |   | inżyn  | ier | P.W.     | 74              | 64-4          | 400             | Warszaw | a                    | Kotalarska 166/8        |   |  |

Podobnie robimy z kolumną "Miasto" i ze słowem "Wrocław". Powinniśmy uzyskać następujący efekt:

| 1  |          |            |           |         |                 |        |          |                  |   |
|----|----------|------------|-----------|---------|-----------------|--------|----------|------------------|---|
| 2  |          |            |           |         |                 |        |          |                  |   |
| 3  | Imię 🛛 🖓 | Nazwisko 💌 | Zawód 💌   | Uczelt  | Rok ukończeni 💌 | Kod 💌  | Miasto 🖓 | Ulica            | • |
| 10 | Michał   | Dindo      | inżynier  | P.W.    | 87              | 64-400 | Wrocław  | Babicka 45/22    |   |
| 11 | Michał   | Fidecki    | architekt | P.Szcz. | 76              | 64-400 | Wrocław  | Kosynierów 44/90 |   |
| 34 |          |            |           |         |                 |        |          |                  |   |
| 35 |          |            |           |         |                 |        |          |                  |   |

Do czyszczenia wprowadzonych ustawień można zastosować przycisk "Wyczyść":

|           |                                  | ŋ           | • (* •);         | ₹               |                       |                  |            |                        |                                                                   |                           |                     |               | ba    | aza3 [Tylko | do od                |       |                            |                |
|-----------|----------------------------------|-------------|------------------|-----------------|-----------------------|------------------|------------|------------------------|-------------------------------------------------------------------|---------------------------|---------------------|---------------|-------|-------------|----------------------|-------|----------------------------|----------------|
| C         | Narzędzia główne Wstawianie Ukła |             |                  |                 |                       |                  |            | dad strony Formuły Dan |                                                                   |                           |                     | Recent        | zja   | W           | idok                 |       |                            |                |
| Z pr<br>A | ogramu<br>ccess                  | Z sie<br>We | ci Z<br>b tekstu | Z inny<br>źróde | ych Istn<br>eł * połą | iejące<br>czenia | Odśw       | vież<br>tko *          | <ul> <li>Połączer</li> <li>Właściwo</li> <li>Edytuj łą</li> </ul> | i <b>a</b><br>ości<br>cza | 2↓<br>Z↓            | AZA<br>Sortuj | Filt  | ruj         | 🐝 Wy<br>📡 Zr<br>ゾ Za | /czyś | ć<br>i ponownie<br>isowane | Tekst<br>kolur |
|           |                                  | [           | Dane zewnę       | trzne           |                       |                  | Połączenia |                        |                                                                   |                           | Sortowanie i filtro |               |       |             |                      |       | 2                          |                |
|           |                                  | O40         |                  | •               | 0                     | $f_x$            |            |                        |                                                                   |                           |                     |               |       |             |                      |       |                            |                |
|           | A                                |             | В                |                 | С                     |                  | D          |                        | E                                                                 |                           | F                   |               | G     |             | Н                    |       | Н                          |                |
| 1         |                                  |             |                  |                 |                       |                  |            |                        |                                                                   |                           |                     |               |       |             |                      |       |                            |                |
| 2         | Imię                             | <b>"</b>    | Nazwisk          | • •             | Zawód                 | • Uc             | zelı 💌     | Rok                    | ukończeni                                                         | •                         | Kod                 | • Mia         | sto [ | •           | Ulica                |       |                            | •              |
| 16        | Barbar                           | a           | Jelikows         | ki              | geodeta               | a U.V            | W.         |                        |                                                                   | 78                        | 33-78               | 0 Wł          | ocław | ek          | ochov                | vska  | 55/90                      |                |

Proszę wykonać powyższe ćwiczenie, zrobić printscreena, wkleić go do Worda i zaczekać na sprawdzenie nauczyciela.